# Document de formation pour une solution complète d'automatisation Totally Integrated Automation (T I A)

### MODULE B6

### Conversion STEP 5 => STEP 7

Ce document n'a été créé par Siemens A&D SCE (Automation and Drives, Siemens A&D Cooperates with Education) qu'à des fins de formation.

Siemens ne se porte pas garant de son contenu.

La communication, distribution et utilisation de ce document est autorisée dans les locaux publics de formation. Toute exception à cette règle requiert une autorisation écrite de la société Siemens AG (A&D SCE) ( M. Knust: E-Mail: michael.knust@siemens.com).

Tout non-respect de cette règle entraînera des poursuites légales. Tous les droits, ceux de la traduction y compris, sont réservés, en particulier dans le cas d'un modèle déposé ou de noms de fabrique

Nous tenons à remercier la firme Michael Dziallas Engineering, la Fachhochschule de Cologne et les enseignants d'écoles professionnelles ainsi que tous ceux qui ont participé à l'élaboration de ce document.

### PAGE :

| 1. | Avant-Propos                                    | 4  |
|----|-------------------------------------------------|----|
| 2. | Indications pour la conversion STEP 5 -> STEP 7 | 6  |
| 3. | Convertir des fichiers S5                       | 7  |
| 4. | Recâblage                                       | 16 |

On trouvera les symboles suivants dans ce module :

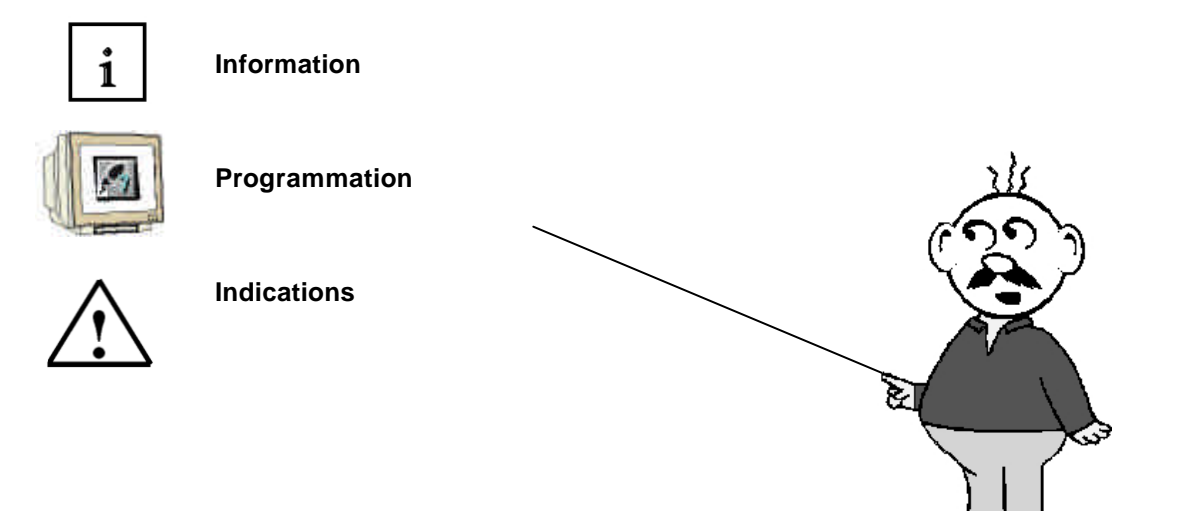

### 1. AVANT-PROPOS

Le contenu du module B6 est assigné à l'unité ,Fonctions avancées de la programmation STEP 7'.

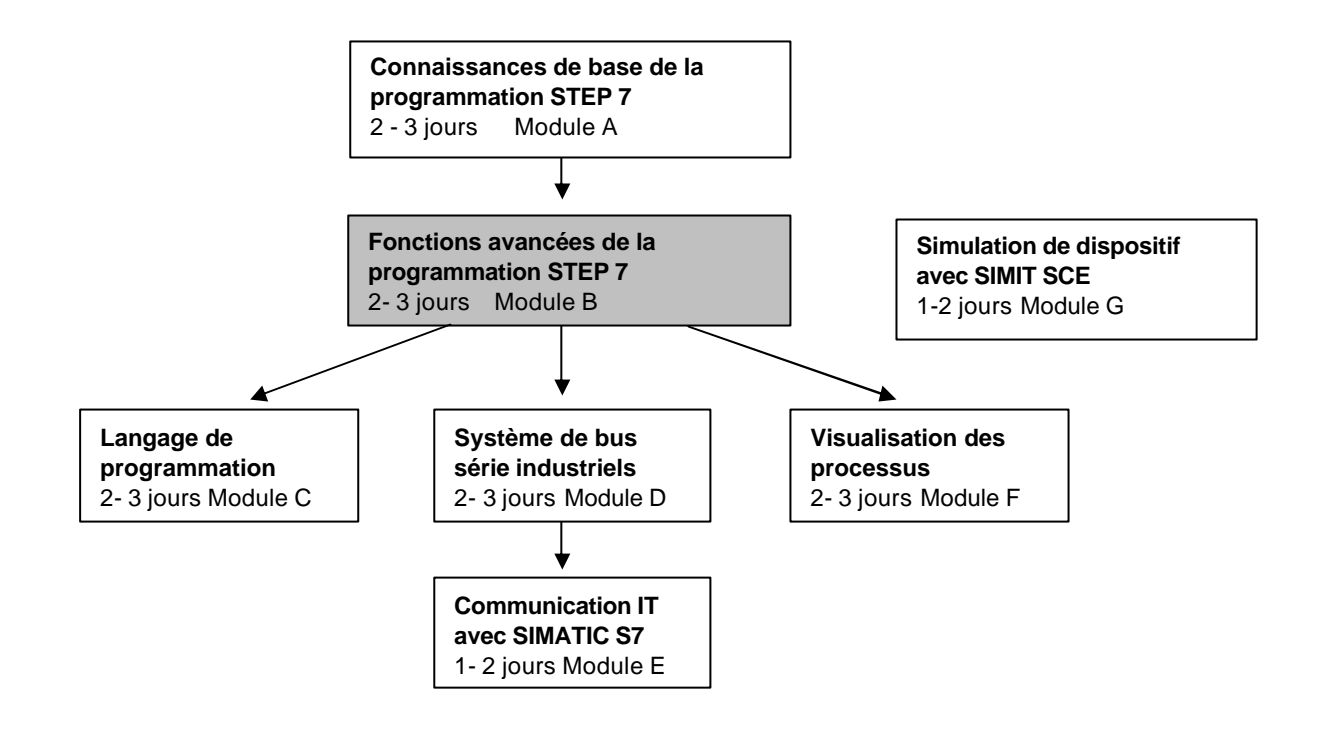

#### **Objectif**:

Dans ce module, le lecteur va apprendre à convertir des programmes STEP5 en programmes STEP7 effectifs.

#### Pré-requis :

Afin de pouvoir traiter correctement ce module, les connaissances suivantes sont requises :

• Connaissances pratiques de Windows 95/98/2000/ME/NT4.0/XP

• Connaissances de base de la programmation d'automates programmables avec STEP 7 (par ex. Module A3 - ,Startup' )

| Avant-Propos | Indications | Conversion | Recâblage |
|--------------|-------------|------------|-----------|
|--------------|-------------|------------|-----------|

### Configurations matérielles et logicielles requises

- 1 PC, système d'exploitation : Windows 95/98/2000/ME/NT4.0/XP avec
  - Minimum : 133MHz et 64Mo RAM, 65 Mo d'espace disponible
- Optimal : 500MHz et 128Mo RAM, 65 Mo d'espace disponible
- 2 Logiciel STEP7 V 5.x
- 3 Interface ordinateur MPI (Ex : PC Adapter)
- 4 Automate SIMATIC S7-300 avec au moins un module d'entrées/sorties numériques. Les entrées doivent sortir sur le tableau de commande.

Exemple de configuration :

- Bloc d'alimentation : PS 307 2A
- CPU : CPU 314
- Entrées numériques : DI 16x DC24V
- Sorties numériques : DO 16x DC24V / 0,5 A

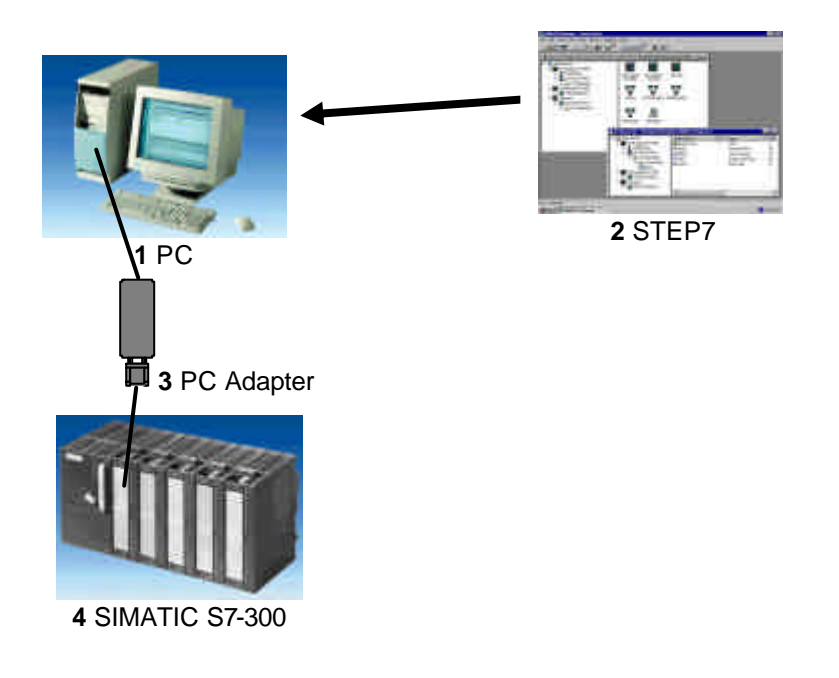

| Avant-Propos | Indications | Conversion | Recâblage |  |
|--------------|-------------|------------|-----------|--|
|              |             |            |           |  |

### 2. INDICATIONS POUR LA CONVERSION STEP 5 -> STEP 7

Il faut être conscient du fait que la conversion n'est pas applicable à tous les programmes. Il y a par exemple beaucoup de fonctions standards qui ne se trouvent plus sous la même forme en STEP7 qu'en STEP5.

Il s'agit de la plupart du temps de simplifications, ce qui fait que ces fonctions ne sont tout simplement plus utiles, ou pouvant être remplacées par un paramétrage simple dans un outil de configuration.

On rencontre ce cas presque toujours quand les modules de fonction (par ex FM pour la commande de moteur pas à pas) ont été utilisés.

Dans ce cas, la meilleure solution consiste à supprimer ces blocs et leurs appels du programme STEP5 avant de passer à la conversion.

Après la conversion des parties de programme restantes, ces fonctions doivent être récupérées et programmées avec STEP7.

Les programmes créés en respectant les instructions normales de STEP 5 peuvent toujours être complètement convertis.

Ensuite, seul l'adressage doit être adaptée, la plupart du temps.

| Avant-Propos | Indications | Conversion | Recâblage |
|--------------|-------------|------------|-----------|
|              |             |            |           |

### 3. CONVERTIR DES FICHIERS S5

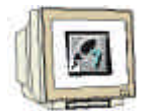

La conversion de fichiers S5 créés avec STEP5 s'effectue avec l'outil Convertisseur de fichier S5.

On doit mener les étapes suivantes pour convertir un fichier S5 :

- 1. Pour préparer la conversion, vous devez mettre les fichiers suivants à disposition dans un répertoire.
- <Nom>ST.S5D Fichier de programme (Le programme S5 à convertir)

Pour les programmes complexes, afin que la suite d'appel des blocs reste la même, les fichiers suivants sont en outre nécessaires :

- <Nom>XR.INI Liste de référence (contient la structure du programme)

Si vous souhaitez aussi convertir les fichiers de mnémoniques, vous avez besoin en plus du fichier :

- <Nom>Z0.SEQ Liste d'attribution

L'intégralité des fichiers générés par la conversion sera stockée dans le même répertoire.

2. Appeler l'outil de conversion '**Convertir fichier S5**'. (  $\rightarrow$  Démarrer  $\rightarrow$  Simatic  $\rightarrow$  STEP 7  $\rightarrow$  convertir fichier S5).

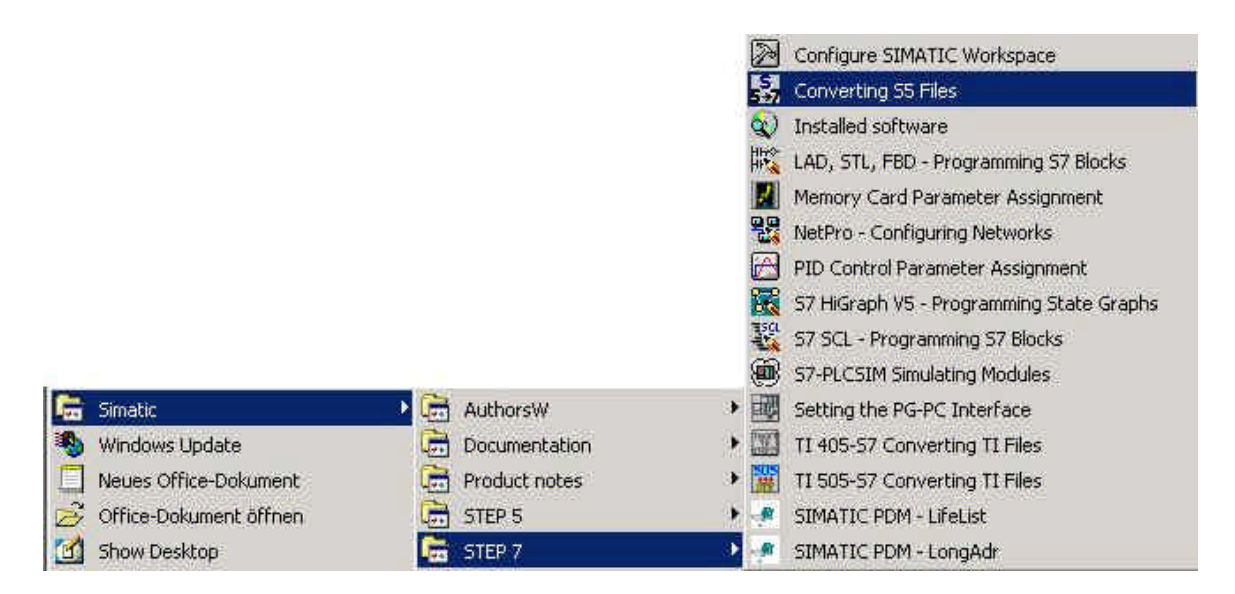

| Ava | int-Propos | Indications | Conversion | Recâblage |
|-----|------------|-------------|------------|-----------|
|     |            |             |            |           |

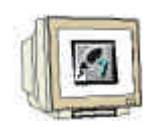

3. 'Ouvrir' le fichier de programme S5 dans l'outil ,**Conversion de fichiers S5'.** ( $\rightarrow$  Fichier  $\rightarrow$  Ouvrir)

| Conversion         | de fichiers | 55 |      |   |   |   |   | _15 | I ×  |
|--------------------|-------------|----|------|---|---|---|---|-----|------|
| Fichier Edition    | Affichage   | ?  |      |   |   |   |   |     |      |
| Ouvrir             | Ctrl+O      | B  | 1 N? |   |   |   |   |     |      |
| Hermer             | CT11+1+4    |    |      | _ | _ | _ | _ | _   | _    |
| Enregistrer        | Ctrl+S      |    |      |   |   |   |   |     |      |
| Imprimer           | Ctrl+P      |    |      |   |   |   |   |     |      |
| Dernier fichier    | 2           |    |      |   |   |   |   |     |      |
| Quitter            | Alt+F4      |    |      |   |   |   |   |     |      |
|                    |             |    |      |   |   |   |   |     |      |
|                    |             |    |      |   |   | _ |   |     |      |
| Ouvre un tichier ! | 55.         |    |      |   |   |   |   |     | - 11 |

4. Sélectionner le fichier de programme S5 qui se termine par ,\*ST.S5D'. ( $\rightarrow$  segmenST.S5T  $\rightarrow$  OK)

| Nom de fichier :                                                                             | Répertoire :                               | ОК      |
|----------------------------------------------------------------------------------------------|--------------------------------------------|---------|
| SEGMENST.S5D                                                                                 | c:\step5\s5_sys\example                    | Annuler |
| ENSAYOST.S5D<br>EXINSTST.S5D<br>PROBSPST.S5D<br>PROEXAST.S5D<br>S5DEMOST.S5D<br>SEGMENST.S5D | C:\<br>C:> STEP5<br>C:> S5_SYS<br>E:XAMPLE | Aide    |
| Type de fichiers :                                                                           | Disque local :                             |         |
| Fichier S5 :                                                                                 | 🖌 📼 c: SYSTEM 👻                            | Réseau. |

| Avant-Propos | Indications | Conversion | Recâblage |
|--------------|-------------|------------|-----------|
|              |             |            |           |

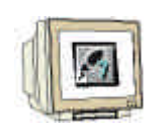

5. Dans le cas où aucune liste de référence de type ,\*XR.INI' n'est disponible, vous obtenez le message :

,Le fichier de références croisées manque, les blocs ne peuvent être classés dans leur ordre d'appel.'. On peut toutefois poursuivre avec ,OK'. ( $\rightarrow$  OK)

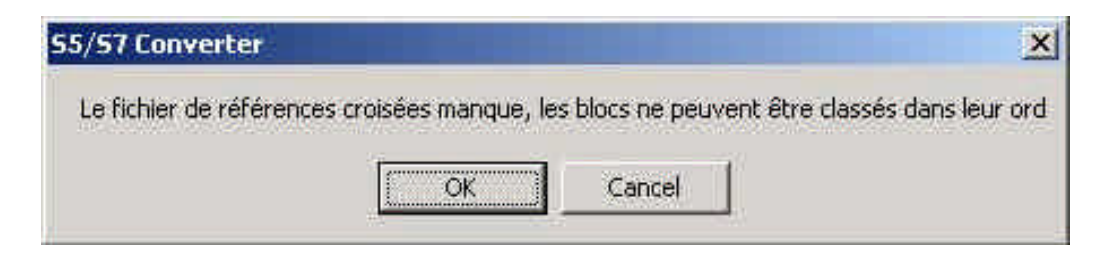

6. Dans les champs d'édition qui apparaissent alors, la totalité des fichiers et des blocs concernés par la conversion est affichée.

En cliquant sur un nom de fichier ou de bloc, vous pouvez changer les entrées par défaut des noms des nouveaux fichiers et des numéros des blocs.

Validez les noms et démarrez la conversion avec le bouton ,**Convertir**'. ( $\rightarrow$  Convertir).

| Conversion       | de fichiers 55                        | - [SEGMENST.S5D] |                       |                       |  |
|------------------|---------------------------------------|------------------|-----------------------|-----------------------|--|
| ichier Edition   | Affichage 🧎                           |                  |                       |                       |  |
| Einhier CE       | · · · · · · · · · · · · · · · · · · · |                  |                       |                       |  |
| Fichier de référ | rences croisées :                     | :                | LYAMI LE GEUMENOT.GOD |                       |  |
| Fichier LIST 7   | :                                     | C:\STEP5\S5_SYS\ | EXAMPLE\SEGMENAC.AWL  |                       |  |
| Fichier d'erreur | s:                                    | C:\STEP5\S5_SYS\ | EXAMPLE\SEGMENAF.SEQ  |                       |  |
| Liste d'assigna  | tion S <u>5</u> :                     |                  |                       |                       |  |
| Liste d'assigna  | tion <u>c</u> onvertie :              | 1                |                       |                       |  |
| Numéro           | Nom                                   | Défaut           | Nouveau numéro        |                       |  |
| PB1              |                                       |                  | - FC0                 | Convertir             |  |
|                  |                                       |                  |                       | Antonio transmissione |  |
|                  |                                       |                  |                       | Annulet               |  |
|                  |                                       |                  |                       |                       |  |
|                  |                                       |                  |                       | Aide                  |  |
|                  |                                       |                  |                       |                       |  |
|                  |                                       |                  |                       |                       |  |
| iche les option  | ns du menu Fichi                      | ler              |                       |                       |  |

Pendant la conversion, une fenêtre (fenêtre de statut) montre le statut actuel de la conversion. En 7. cliquant sur le bouton , Annuler' vous pouvez arrêter prématurément la conversion.

| Avant-Propos                 | Indications   | Conversion | Recâblage |       |
|------------------------------|---------------|------------|-----------|-------|
|                              |               |            |           |       |
| Documents de formation T I A | Page 9 sur 21 |            | Modu      | le B6 |

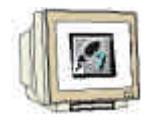

8. Confirmez ensuite la fin de la conversion en cliquant sur le bouton **'OK'** de la fenêtre qui apparaît alors. ( $\rightarrow$  OK)

| 57 | USCAPX 🔀                          |
|----|-----------------------------------|
|    | Conversion terminée               |
|    | Erreurs : 0<br>Avertissements : 0 |
|    | ОК                                |

- 8. Dans le cas où des problèmes sont apparus lors de la conversion, une fenêtre séparée affiche les messages regel
- 9. et d'avertissement. On y trouvera également des indications à la résolution des erreurs. Effectuez maintenant les mesures d'aide indiquées pour l'élimination de ces erreurs.

| r Edition Affichage 2 |                                        |    |
|-----------------------|----------------------------------------|----|
|                       |                                        |    |
|                       |                                        |    |
| STEP5\S5_SYS\EXAMP    | E\SEGMENAF SEQ                         |    |
| Warning à la ligne 79 | du fichier S5-ASCII :                  | 10 |
| *** FB 250, rel. adr. | DH : en-tête non disponible. ***       |    |
| Warning à la ligne 90 | du fichier SS-ASCII :                  |    |
| *** FB 251, rel. adr. | DH : en-tête non disponible. ***       |    |
| *** Erreur à la ligne | 71 (FB 10) : Bloc non disponible. ***  |    |
| Appel OB 251 : .      | / Appel de l'algorithme de régle       |    |
| *** Erreur à la ligne | 27 (FB 10) ; Bloc non disponible. ***  |    |
| Appel OB 251 : .      | / Appel de l'algorithme de régle       |    |
| *** Warning à la ligr | e 187 :                                |    |
| Merci de contrôler le | réglage du schéma de temps (AS-Param). |    |
|                       |                                        |    |
|                       |                                        |    |
|                       |                                        |    |
|                       |                                        |    |
| ISTEPSISS_SYSTEXAMP   | EVSEGMENALSEQ                          |    |
|                       | AFB 250 Fin de bloc                    |    |
|                       | #N FLG AE                              |    |
|                       |                                        |    |
|                       |                                        |    |
|                       |                                        |    |

|   | Avant-Propos                 | Indications    | Conversion | Recâblage |
|---|------------------------------|----------------|------------|-----------|
|   |                              |                |            |           |
| r | Documents de formation T L A | Page 10 sur 21 |            | Modulo Bi |

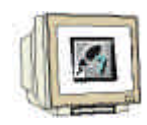

 Après une conversion réussie, le fichier créé en LIST doit être intégré dans un projet STEP7. Ce projet va être créé avec ,SIMATIC Manager', qu'on peut lancer d'un double-clic sur l'icône. ( → SIMATIC Manager)

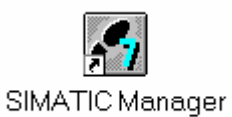

11. On va maintenant créer un nouveau projet (  $\rightarrow$  Fichier  $\rightarrow$  Nouveau)

| SIMATIC Manager                                        |        |   |
|--------------------------------------------------------|--------|---|
| hier Système cible Affichage Outils Fenètre ?          |        |   |
| Nouveau                                                | Ctrl+N |   |
| Assistant 'Nouveau Projet'                             |        | _ |
| Ouvrir                                                 | Ctrl+O |   |
| Ouvrir un projet de version 1                          |        |   |
| Carte mémoire 57                                       | •      |   |
| Fichier carte mémoire                                  | •      |   |
| Effacer                                                |        |   |
| Réorganiser                                            |        |   |
| Gérer                                                  |        |   |
| Archiver                                               |        |   |
| Désarchiver                                            |        |   |
| Mise en page                                           |        |   |
| En-lêtes et bas de page                                |        |   |
| Configuration de l'Imprimante                          |        |   |
| 1 reservoir (Projet) C:\Siemens\Step7\S7proj\reservoi  |        |   |
| 2 réservoir (Projet) C:\Siemens\Step7\S7proj\r_servoi  |        |   |
| 3 startup (Projet) C:\Siemens\Step7\S7proj\startup     |        |   |
| 4 Hardware (Projet) - C:\Siemens\Step7\S7proj\SortierP |        |   |
| Quilter                                                | Alt+F4 |   |

|  |  | Avant-Propos | Indications | Conversion | Recâblage |
|--|--|--------------|-------------|------------|-----------|
|--|--|--------------|-------------|------------|-----------|

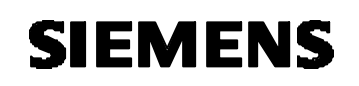

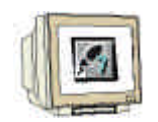

12. Créez au niveau du chemin par défaut un projet avec le nom , convertir'.  $(\rightarrow \text{`convertir'} \rightarrow \text{OK})$ 

| NOIN                                                                                                    | Chemin d'accès                                                                                                    |   |
|----------------------------------------------------------------------------------------------------|----------------------------------------------------------------------------------------------------|---|
| 0121w01_02_Jo_Michael<br>0221w01<br>0421ws01-02 Jan H<br>0921ws2001_2002_Chris_Ra<br>13PBADR<br>414_2DP_CP443_1<br>414_2XJ00<br>417_4P_CP443_1 | C:\Siemens\Step7\S7proj\0121w01_<br>C:\Siemens\Step7\S7proj\0221w01<br>C:\Siemens\Step7\S7proj\0221w01<br>C:\Siemens\Step7\S7proj\0421ws01<br>C:\Siemens\Step7\S7proj\13pbadr<br>C:\Siemens\Step7\S7proj\414_2dp_<br>C:\Siemens\Step7\S7proj\414_2xj0<br>C:\Siemens\Step7\S7proj\417_4p_c |   |
| lom:                                                                                                    | Туре :                                                                                                    |   |
| convertir                                                                                                    | Projet                                                                                                    | - |
|                                                                                                    |                                                                                                    |   |
| estination (chemin) :                                                                                                    |                                                                                                    |   |

13. Insérer un nouveau ,**programme S7**' (  $\rightarrow$  Insertion  $\rightarrow$  Programme  $\rightarrow$  Programme S7).

|               | Station<br>Sous-réseau                       | ;=                           | <u>р</u><br>а-<br>а-   |              | < Aucun filtre > |     | • 🍡      | 2 |
|---------------|----------------------------------------------|------------------------------|------------------------|--------------|------------------|-----|----------|---|
|               | Programme                                    | ⇒ 1                          | Programme              | 57           |                  |     |          |   |
|               | Logiciel 57                                  | 2 3                          | Programme<br>Programme | M7           |                  |     |          |   |
|               | Bioc 97<br>Logiciel M7                       | ίT.                          |                        |              |                  |     |          |   |
|               | Table des mnémoniques.<br>Source externe : . |                              |                        |              |                  |     |          |   |
|               |                                              | _                            |                        |              |                  |     |          |   |
|               | SIMATIC PDM                                  | 18                           | 4 min                  |              |                  |     | 7        |   |
| convertir (Yu | simatic PDM<br>e des composants) C           | * <b>Siem</b> e              | ens\Step7\             | \\$7proj\con | verti            |     | <b>a</b> |   |
| convertir (Yu | SIMATIC PDM<br>e des composants) C           | ⊁<br><b>:\Siem</b> (<br>ગ(1) | ens∖Step7\             | \57proj\con  | verti            | -02 |          |   |
| convertir (Yu | SIMATIC PDM<br>ie des composants) C          | )<br>:\Siemo<br>기(1)         | ens\Step7\             | \57proj\con  | verti            |     |          |   |
| convertir (¥u | SIMATIC PDM<br>ie des composants) C          | ⊁<br>:\Siemo<br>ग(1)         | ens∖Step7\             | \57proj\con  | verti            |     |          |   |
| convertir (Vu | SIMATIC PDM<br>le des composants) C<br>E MF  | * <b>Sieme</b><br>위(1)       | ens\Step7\             | \\$7proj\con | verti            |     |          |   |

|   | Avant-Propos                      | Indications    | Conversion | Recâblage |          |
|---|-----------------------------------|----------------|------------|-----------|----------|
| - |                                   |                |            |           |          |
| Г | Documents de formation $T \mid A$ | Page 12 sur 21 |            |           | Module B |

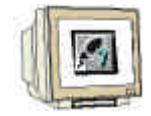

14. Sélectionnez le dossier ,**Sources'**. ( $\rightarrow$  Sources)

| SIMATIC Manager - convertir                |         |                  |          |    | X       |
|--------------------------------------------|---------|------------------|----------|----|---------|
|                                            | E E E E | < Aucun filtre > | <b>1</b> | 20 | <u></u> |
| Convertir<br>Sign Programme S7(1)<br>Blocs |         |                  |          |    |         |
| Pour obtenir de l'aide, appuyez sur F1.    |         |                  |          |    | - //    |

15. Ensuite on va insérer les fichiers \*.AWL stockés dans le répertoire défini lors de la conversion comme **,Source externe**'. (→ Insertion → Source externe)

|                                                                                                    | Station<br>Sous-réseau<br>Programme        | 0 0 1 1 1 1 1 1 1 1 1 1 1 1 1 1 1 1 1 1 | Aucun filtre > | · <u>7</u> 20 |
|----------------------------------------------------------------------------------------------------|--------------------------------------------|-----------------------------------------|----------------|---------------|
|                                                                                                    | Logiciel S7<br>Blac S7<br>Logiciel M7      | *                                       |                |               |
|                                                                                                    | Table des mrémoniq<br>Source externe       | ues                                     |                |               |
|                                                                                                    | SIMATIC PDM                                | •                                       |                |               |
| Convertir (Vi<br>Convertir<br>Convertir<br>Co | ue des composants)<br>amme S7(1)<br>ources | C:\Siemens\Step7\S                      | 7proj\converti |               |

| Avant-Propos | Indications | Conversion | Recâblage |
|--------------|-------------|------------|-----------|
|              |             |            |           |

- 16. On choisit le fichier ,Segmenac.AWL'. ( $\rightarrow$  Segmenac.awl  $\rightarrow$  Ouvrir)

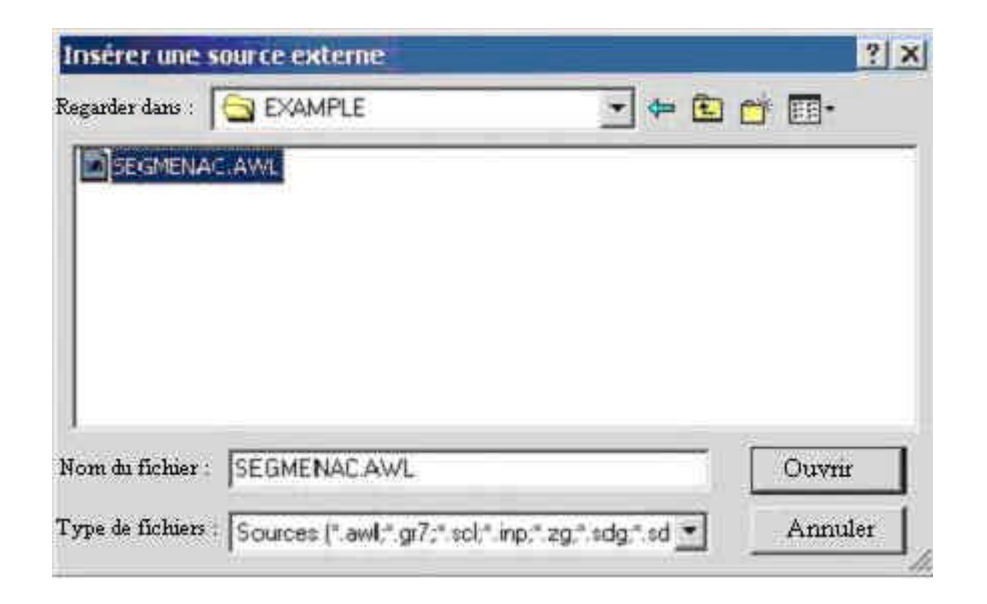

17. On doit maintenant sélectionner la source ,**Segmenac'** et choisir dans le menu contextuel du bouton droit de la souris l'entrée ,**Compiler**'.( → Segmenac → Compiler)

| 2 8                        | i 0 º i 1     | a 📴 🏥 💼 💽 < Aucun fi           | ltre >     | -            | 7/ 28 | N |
|----------------------------|---------------|--------------------------------|------------|--------------|-------|---|
| Convertir (Yue des composa | nts) C:\Sieme | ens\Step7\S7proi\converti      | 1          |              |       |   |
| = 🖓 convertir              | SEGMENA       |                                |            |              |       |   |
| E ST Programme S7(1)       |               | Ouvrir un objet                | Ctrl+Alt+O |              |       |   |
| - Cources                  |               | Couper                         | Ctrl+X     |              |       |   |
| Biocs                      |               | Copier                         | Ctrl+C     |              |       |   |
|                            |               | Coller                         | Ctrl+V     |              |       |   |
|                            |               | Effacer                        | Suppr.     |              |       |   |
|                            |               | Insérer un nouvel objet        |            | <b>.</b>     |       |   |
|                            |               | Système cible                  |            | 3 <b>6</b> 0 |       |   |
|                            |               | Gestion multilingue des textes |            | 19           |       |   |
|                            |               | Compiler                       | Ctrl+B     |              |       |   |
|                            |               | Exporter source                |            |              |       |   |
|                            |               | Imprimer                       |            | <b>.</b>     |       |   |
|                            |               | Renommer                       | F2         |              |       |   |
|                            |               | Propriétés de l'objet          | Alt+Entrée |              |       |   |

| Avant-Propos | Indications | Conversion | Recâblage |
|--------------|-------------|------------|-----------|
|              |             |            |           |
|              |             |            |           |

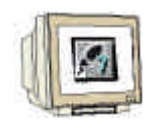

La barre de progression indique l'avancée de la compilation. Vous pouvez annuler ce processus 18. en cliquant sur ,Annuler'.

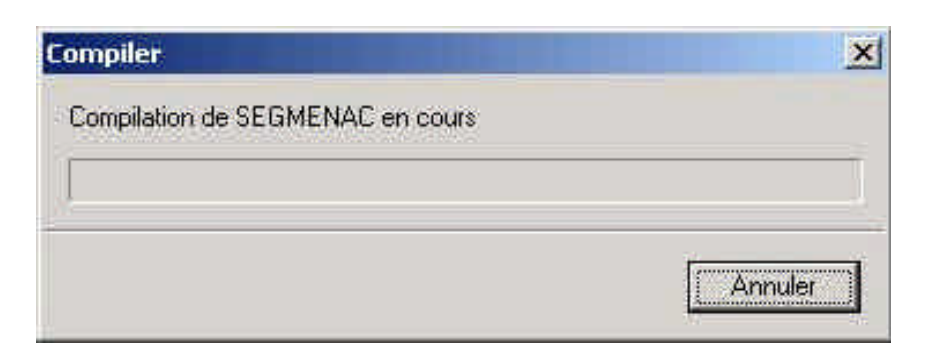

19. Après la traduction, la source et le protocole de traduction s'affichent dans l'outil ,CONT/LIST/LOG' ; les avertissements, les erreurs et des conseils sur une réécriture nécessaire des blocs traduits depuis les fichiers sources s'affichent. On peut fermer cet outil à l'aide de ,x'.  $(\rightarrow \mathbf{x})$ 

| KCONT/LIST/LOG - [SEGMENAC convertir\Programme S         | (1)]                               |                     |
|----------------------------------------------------------|------------------------------------|---------------------|
| Fichier Edition Insertion Système cible Test Affichage   | <u>Dutils Fenêtre ?</u>            | _ 8 ×               |
|                                                          | 1 <u>66</u> <u>1</u> × >1 <b>N</b> |                     |
| //                                                       |                                    |                     |
| // Généré automatiquement par S5/S7 Converter,           | ersion K2.1.9.0-REL 15-05-200      | 5 10:24             |
| //                                                       |                                    |                     |
| 1                                                        |                                    |                     |
| // Instructions :                                        |                                    |                     |
| //                                                       |                                    |                     |
| // BLOCS : Vous trouvez dans S7 les types                | de bloc suivants :                 |                     |
| //OB (Organization Block) : celui-ci n'a pas ch          | ngé par rapport à S5;              |                     |
| //FB ( Function Block ) : le bloc fonctionnel ()         | ar exemple le régulateur) est a    | ppelé avec des DB 🗕 |
| //FC ( FunctionCall ) est comparable au FB de S          |                                    |                     |
| //Les types de bloc PB, FX, DX et SB n'existent          | plus.                              |                     |
| 17                                                       | 8 3                                |                     |
| //OB: Les blocs d'organisation ne peuvent pas            | être appelés dans S7 par le pro    | gramme utilisateur  |
| // Les OB remplissant des fonctions spèc                 | ales sont remplacés, comme les     | commandes spècial   |
| <pre>// par exemple &amp; DB, par des commandes no</pre> | velles ou des SFC.                 |                     |
| // NDEFSCACE - L'advaccage des sonns de mémoire          | (R ) W D stall claffeature d       | and 97 unigrament   |
| // octets Ainsi L DW 2 (dens S5) devient L DB            | (A, A, A, D, ECC.) S effectue d    | ans 57 uniquement   |
|                                                          |                                    |                     |
| // NOMBRE DES ACCUMULATEURS : Les CPU S7, tout           | omme les CPU S5, possèdent 2 ou    | 4 accumulateurs.    |
| // Lorsqu'un programme S5 d'une CP                       | S5 avec 2 accumulateurs (115U)     | est converti pour   |
| // avec 4 accumulateurs, il est né                       | essaire d'insérer la commande E    | NT avant chaque or  |
| // arithmétique (+,-,*,/) si le contenu de l'ac          | umulateur 2 doit être réutilisé    |                     |
| 17                                                       |                                    |                     |
|                                                          | 16 M (24) (24) (20) (20)           | 52 000012 00        |
| // LARGEUR DES ACCUMULATEURS : La largeur des a          | cumulateurs de CPU S7 est toujo    | urs de 32 bits.     |
| // Dans les operations arithmetiqu                       | s sur nombres a virgule fixe de    | 87.                 |
| I = he mot de noide fort de l'second                     | Millstaur I rasta inchende en de   | e de dehordement /  |
| Poppilation : convertiry Programme \$7(1)) Sources       | SECMENSE                           |                     |
| Pésultat de la compilation : 0 arreur(s) 0 ave           | rtiscement(s)                      |                     |
|                                                          | A CARACTER A C.C.                  |                     |
| I A A D A A C Erreurs A 2 : Info /                       |                                    |                     |

S'il n'y a pas d'erreur, la conversion s'est déroulée correctement et les blocs de 20. programmes créés sont à disposition dans le fichier 'Blocs'.

|   | Avant-Propos                 | Indications    | Conversion | Recâblage |    |
|---|------------------------------|----------------|------------|-----------|----|
| - | Documents de formation T I A | Page 15 sur 21 |            | Module    | 36 |
| - |                              |                |            |           | -  |

### 4. RECABLAGE

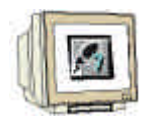

Comme l'adressage dans S7 n'est pratiquement plus identique à l'adressage dans S5, tous les opérandes divergents (pour la plupart, les entrées et les sorties !) doivent être réécrits. Cette opération baptisée « Recâblage » s'effectue par module dans l'outil **'Programmer des blocs S7 CONT, LIST, LOG'**.

On doit mener les étapes suivantes pour renommer les opérandes dans un bloc :

1. On ouvre le module souhaité, en le double-cliquant dans ,SIMATIC Manager'. ( $\rightarrow$ )

| SIMATIC Manager - convertir<br>Fichier Edition Insertion Système cible Affichage Qutils Fenêtre ?                                                                                                    |      | ×         |
|----------------------------------------------------------------------------------------------------|------|-----------|
| □ 📽 翻 🔍 🏙 🔍 💁 📴 🔚 🏦 🗈 < Aucun filtre >                                                                                                    | 7 28 | <b>N?</b> |
| Convertir (Vue des composants) C:\Siemens\Step7\S7proj\converti  Convertir  Convertir Convertir Convertir Convertin Convertir Convertir Convertin Convertir Convertir Co |      |           |
| Pour obtenir de l'aide, appuyez sur F1.                                                                                                    |      |           |

| Avant-Propos | Indications | Conversion | Recâblage |
|--------------|-------------|------------|-----------|
|              |             |            |           |

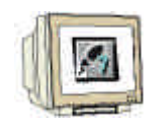

 Choisir la fonction 'Rechercher/Remplacer' dans le menu de l'outil 'programmer blocs S7 CONT, LIST, LOG'. (→ Edition → Rechercher/Remplacer)

| Fichier           | Edition Insertion Système cible                                        | Test Affichag              | e Outils                      | Fen                    | être ?                      |                 |                  |            |
|-------------------|------------------------------------------------------------------------|----------------------------|-------------------------------|------------------------|-----------------------------|-----------------|------------------|------------|
| 0 😂 🕯             | Annuler<br>Rétablir                                                    | Ctrl+Z<br>Ctrl+Y           |                               | 8                      | «[»!]                       | E               | Heo<br>H=O       | <u>k</u> 2 |
| FCO : 7<br>Réseau | Couper<br>Copier<br>Coller                                             | Ctrl+X<br>Ctrl+C<br>Ctrl+V |                               |                        |                             |                 |                  |            |
|                   | Effacer<br>Sélectionner tout                                           | Suppri<br>Ctrl+A           |                               |                        |                             |                 |                  |            |
|                   | Rechercher/Remplacer<br>Aller à                                        | Ctrl+F                     |                               |                        |                             |                 |                  |            |
| Réseau<br>(<br>(  | Propriétés de l'objet<br>Propriétés spécifiques de l'objet<br>Liaisons | Alt+Entrée 🕨               | Positi<br>Positi              | on bi<br>on bi         | naire<br>naire              | D V<br>C V      | aleur<br>aleur   | 8<br>4     |
| I<br>Ē            | . Quyrir le bloc<br>Appel                                              | Grl+Alt+0                  | Positio<br>Positio<br>Evaluat | on bi<br>on bi<br>tion | .naire<br>.naire<br>.nombre | BV<br>AV<br>e O | 'aleur<br>'aleur | 2<br>1     |
|                   | Réminaliser bloc de données<br>Gréer modèle de réseau                  |                            |                               |                        |                             | rozk            |                  |            |

 Saisir les opérandes à remplacer dans ,Chercher' et leurs nouvelles dénominations dans ,Remplacer par'. Etendre la recherche à ,tout' afin de traiter le bloc en entier. Cliquer ensuite sur ,Remplacer tout'. (→ Chercher → E32. → Remplacer par → E0. → Tout → Remplacer tout)

| R <u>e</u> chercher :                                | Remplacer par :            |             |
|------------------------------------------------------|----------------------------|-------------|
| E32                                                  | ▼ E0. ▼                    | << Réduire  |
| Zone de recherche<br>C En a <u>v</u> al du curseur C | En amont du curseur 🤉 Tout | C Selection |
| E Marsara and and                                    |                            | /minuscules |

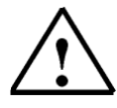

**Indication :** Cette fonction de recherche ne cherche pas parmi les opérandes eux-mêmes, mais parmi des chaînes de caractères. C'est pourquoi il suffit de renseigner seulement la première partie de l'opérande. Dans la capture, toutes les entrées à l'adresse d'octet 32 seront recherchées.

| Avant-Propos | Indications | Conversion | Recâblage |
|--------------|-------------|------------|-----------|
|              |             |            |           |

4.

- Comme il est possible que beaucoup d'opérandes soit modifié, la fonction Annuler n'est ensuite plus utilisable. Valider cet avertissement en cliquant sur ,Oui'. ( $\rightarrow$  Oui)

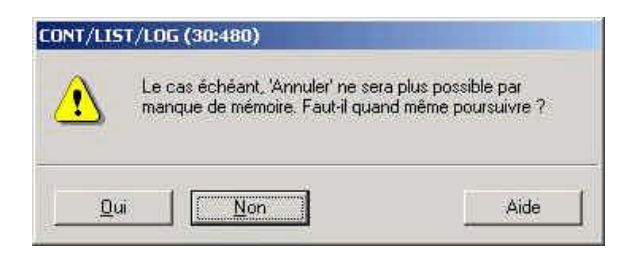

 A la fin du recâblage, le nombre de remplacements est affiché. Valider ce message avec ,OK'. (→ OK)

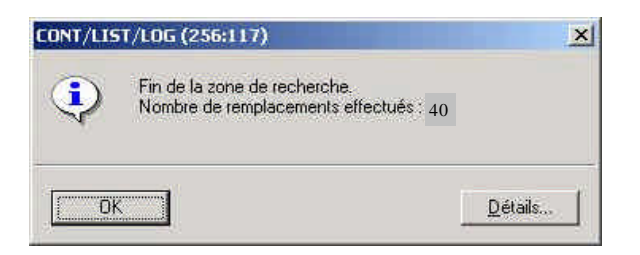

Les sorties aussi doivent être pourvues des nouvelles adresses d'octets. Saisir les opérandes à remplacer dans ,Chercher' et leurs nouvelles dénominations dans ,Remplacer par'. Etendre la recherche à ,tout' afin de traiter le bloc entier. Cliquer ensuite sur ,Remplacer tout'. ( → Chercher → A32. → Remplacer par → A4. → Tout → Remplacer tout)

| R <u>e</u> chercher :                                  | Remplacer par :           |                     |
|--------------------------------------------------------|---------------------------|---------------------|
| A32.                                                   | · A4. ·                   | << Ré <u>d</u> uire |
| Zone de recherche<br>C En a <u>v</u> al du curseur C E | n amont du curseur 💿 Tout | C Selection         |
|                                                        |                           | enine en de s       |

| Avant-Propos | Indications | Conversion | Recâblage |
|--------------|-------------|------------|-----------|
|              |             |            |           |

7.

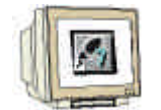

Comme il est possible que beaucoup d'opérandes soit modifié, la fonction Annuler n'est ensuite plus utilisable. Valider cet avertissement en cliquant sur ,Oui'. ( $\rightarrow$  Oui)

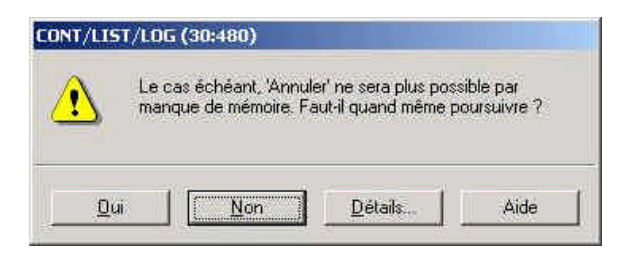

 A la fin du recâblage, le nombre de remplacements est affiché. Valider ce message avec ,OK'. (→ OK)

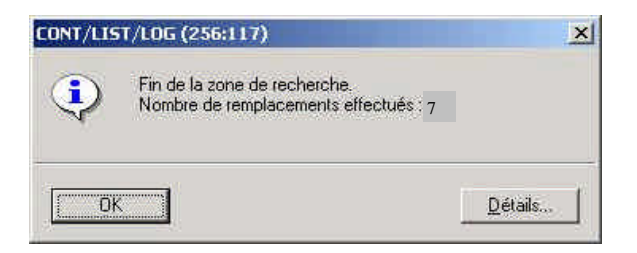

9. On va maintenant adapter le FC0 à la périphérie de SIMATIC S7-300 et on va l'enregistrer ,  $\square$  et le charger dans l'automate ,  $\square$ , ( $\rightarrow$   $\square$   $\rightarrow$   $\square$ )

| Fichier Edition Insertion Système able          Pichier Edition Insertion Système able         Pichier Edition Insertion Système able         Réseau       17: Pilotage de segment         0       M       0.0         0       M       0.4         0       M       0.6         0       M       1.0         0       M       1.1 | Iest Affichage Qutils Fenêtre ?        | <u>د اها ـ</u> |
|----------------------------------------------------------------------------------------------------|----------------------------------------|----------------|
| Réseau         17:         Pilotage         de segment           0         M         0.0           0         M         0.4           0         M         0.5           0         M         0.6           0         M         1.0           0         M         1.1                                                             |                                        |                |
| <b>Réseau 17 :</b> Pilotage de segment<br>0 M 0.0<br>0 M 0.4<br>0 M 0.5<br>0 M 0.6<br>0 M 1.0<br>0 M 1.1                                                                                                    | (BOOL)                                 |                |
| Réseau         17: Pilotage de segment           0         M         0.0           0         M         0.4           0         M         0.5           0         M         0.6           0         M         1.0           0         M         1.1                                                                             | (BOOL)                                 |                |
| 0 M 0.0<br>0 M 0.4<br>0 M 0.5<br>0 M 0.6<br>0 M 1.0<br>0 M 1.1                                                                                                    | (BOOL)                                 |                |
| 0 M 0.4<br>0 M 0.5<br>0 M 0.6<br>0 M 1.0<br>0 M 1.1                                                                                                    | (BOOL)                                 |                |
| 0 M 0.5<br>0 M 0.6<br>0 M 1.0<br>0 M 1.1                                                                                                    | BOOL                                   |                |
| 0 M 0.6<br>0 M 1.0<br>0 N 1.1                                                                                                    | BOOL                                   |                |
| 0 M 1.0<br>0 M 1.1                                                                                                    | IDOOL                                  |                |
| 0 N 1.1                                                                                                    |                                        |                |
|                                                                                                    |                                        |                |
| = A 4.5                                                                                                    | // AFFICHAGE SEGMENT F                 |                |
| Réseau 18: Pilotage de segment                                                                                                    |                                        |                |
| 0 M 0.2                                                                                                    |                                        |                |
| 0 8 0.3                                                                                                    |                                        |                |
| 0 1 0.4                                                                                                    |                                        |                |
| 0 A 0.5                                                                                                    |                                        |                |
| 0 M 10                                                                                                    |                                        |                |
| 0 1 1                                                                                                    |                                        |                |
| = A 4.6                                                                                                    | 11 AFFICHAGE SEGMENT G                 |                |
| 0 1000 1000 1000 1000                                                                                                    | All Reserving and inclusion on the All |                |

| Avant-Propos                          | Indications    | Conversion | Recâblage |
|---------------------------------------|----------------|------------|-----------|
|                                       |                |            |           |
| · · · · · · · · · · · · · · · · · · · | <b>D</b> 10 01 |            |           |

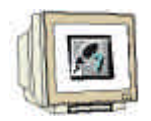

 Pour programmer l'appel du FC, on ouvre le ,OB1' dans ,SIMATIC Manager' par un double clic ( → SIMATIC Manager → OB1)

| SIMATIC Manager - convertir             | firhane Outlie Fenêtre ?                                                                                                    | _ D X     |
|-----------------------------------------|----------------------------------------------------------------------------------------------------|-----------|
|                                         | La Constant Constant | - 71 20 K |
| Convertir (Yue des composants) (        | :\Siemens\Step7\S7proj\converti<br>81                                                                                                    |           |
| B Sources                               |                                                                                                    |           |
|                                         |                                                                                                    |           |
|                                         |                                                                                                    |           |
|                                         |                                                                                                    |           |
| <u> </u>                                |                                                                                                    |           |
|                                         |                                                                                                    |           |
|                                         |                                                                                                    |           |
| Pour obtenir de l'aide, appuyez sur F1. | J. J.                                                                                                    | 111       |

11. On conserve les propriétés de OB1 et on applique avec ,**OK'** (  $\rightarrow$  OK)

| Propriétés - Bloc d'orga        | nisation                                           |                                  | ×   |
|---------------------------------|----------------------------------------------------|----------------------------------|-----|
| Général (1) Général (2)         | Appels Attributs                                   |                                  |     |
| Nom :                           | 081                                                |                                  |     |
| Nom symbolique :                | 1                                                  |                                  |     |
| <u>Commentaire</u> :            | 1                                                  |                                  | i   |
| Langage de création ;           | LIST                                               |                                  |     |
| Chemin du projet :              | convertir/Programme S7(1)/Blocs/0B1                |                                  |     |
| Lieu d'archivage du<br>projet : | C:\Siemens\Step7\S7proj\cc                         | nverti                           |     |
| Créé le :<br>Modifié le :       | Code<br>15/05/2005 10:29:19<br>15/05/2005 11:28:08 | Interface<br>15/02/1996 16:51:12 |     |
| Commentaire :                   | Cycle du programme principa                        | 1                                |     |
| ОК                              |                                                    | AnnulerA                         | ide |

| Avant-Propos | Indications | Conversion | Recâblage |
|--------------|-------------|------------|-----------|
|              |             |            |           |
|              |             |            |           |

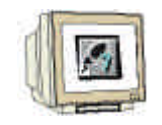

12. On peut maintenant introduire l'appel du **,FC0**' avec la commande **,CALL FC 0**' dans le réseau 1 depuis OB1. On va ensuite enregistrer OB1 ,  $\square$  et le charger dans l'automate ,  $\square$  . (  $\rightarrow$  CALL FC 0  $\rightarrow$   $\square$   $\rightarrow$   $\square$  )

| CONT/LIST/LOG - [OB1 convertir\Program       | me 57(1)]                |               |     |             |
|----------------------------------------------|--------------------------|---------------|-----|-------------|
| Eichier Edition Insertion Système cible Test | Affichage Qutils Fenêtre | 1             |     | _ 8 ×       |
|                                              |                          |               |     |             |
| OB1 : Cycle du programme principal           |                          |               |     | T<br>T<br>T |
| Commentaire :                                |                          |               |     |             |
| Réseau 14:                                   |                          |               |     |             |
| Commentaire :                                |                          |               |     |             |
| CALL FC 0                                    | Ì                        |               |     |             |
|                                              | 4                        |               |     |             |
| 1: Erreurs 2: Info                           |                          |               |     |             |
| Pour obtenir de l'aide, appuyez sur F1.      | 9 offline                | Abs Ré 1 Li 3 | Ins | Mod         |

13. En changeant le commutateur à clé sur RUN, on démarre le programme.

Dans cet exemple, on peut définir une valeur codée BCD au module d'entrée avec les 4 premiers commutateurs (E0.0 / E0.1 / E0.2 / E0.3).

Cette valeur peut ensuite être affichée sur un afficheur 7 segments auquel sont connectés les premiers octets (AB4) du module de sortie.

| Avant-Propos | Indications   | Conversion | Recâblage    |    |
|--------------|---------------|------------|--------------|----|
|              | Dama 24 aur 2 | 4          | N An also de | DC |